#### How to setup location system with TTN

V1.2

Release: 2023/08/25

RUICTEC Information Technology Co., LTD

# Catalog

| Intro | oduction                  | 3   |
|-------|---------------------------|-----|
| 1.    | Login as administrator    | 3   |
| 2.    | Create customer           | 3   |
| 3.    | Create application in TTN | 4   |
| 4.    | Create Project            | 5   |
| 5.    | Assign devices            | 5   |
| 6.    | Enter project             | 6   |
|       | 6.1 Add map               | 6   |
|       | 6.2 Create building       | 7   |
|       | 6.3 Create floor          | 7   |
|       | 6.4 Deploy beacons        | 8   |
| 7.    | Add devices in TTN        | .10 |
| 8.    | Add gateway in TTN        | .10 |
| 9.    | Login as company user     | .11 |
| 10.   | Add employee              | .11 |

#### Introduction

This document introduces how to setup a location system with RUICTEC platform and

TTN network server. You can select the nearest TTN server to reduce the delay.

#### 1. Login as administrator

Firstly, need to login RUICTEC platform as administrator.

The access address is: <u>https://location.rctiot.com</u>

Before login, you need to register with a register code which will be sent by us after you purchase the devices. Under this administrator account, you can create project for your company, or resell the devices to other companies and create projects for them. If you have an account already, login directly.

#### 2. Create customer

The customer is a company or organization which will use the location system. Operation path: User Management -> Customers -> Add

|                   | Add Information                | ×  |
|-------------------|--------------------------------|----|
| * Name:           | Please enter clientname        |    |
| Tel:              | Please enter telephone         |    |
| * Email:          | Please enter email             | 0  |
| ID:               | kmn7jwy3                       | 0  |
| Address:          | Please enter address           |    |
| Logo setting:     | Please select and set logo   ~ |    |
| Project maintain: | Please select permission v     |    |
| Purchase history: | 0/1024                         |    |
| Remark:           | 0/64                           |    |
|                   |                                |    |
|                   | Cancel                         | ОК |

Name: Company name.

ID: It's a register code which can be used by the company user to register.

Device: Device scheme, such as US915, AS923. Multi types can be selected.

Logo setting: Whether the customer can change the logo.

Access rights: Whether the customer can access the platform. The user can be blocked by setting this parameter as No.

Project maintain: Whether the user can manage the project, such as create building, floor, map. If set as No, the company user will not see the interfaces, the project can only be managed by administrator.

Here we create AB company for demo, and after finished the register code will be sent to the mailbox, anybody from the company can use the code to register.

Here we suppose a user from AB company has registered an account named *userdemo*. It will be used later.

## 3. Create application in TTN

Please follow TTN operation guide to create an application for the project. <u>https://www.thethingsindustries.com/docs/integrations/adding-applications/</u> The data between TTN and RUICTEC platform is exchanged over MQTT.

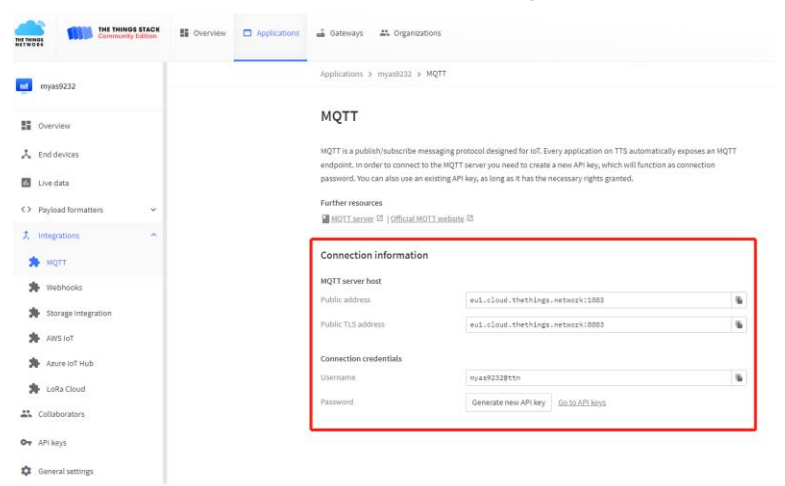

Then set payload formatters.

| $\leftrightarrow$ $\rightarrow$ C $\cong$ eu1.cloud.thethings.r | etwork/console/applications/myas | 9232/payload-formatters/uplink                                                                                                    |
|-----------------------------------------------------------------|----------------------------------|----------------------------------------------------------------------------------------------------|
| THE THINGS STACK                                                | Soverview Applications           | 🚠 Gateways 🕮 Organizations                                                                                                    |
| myas9232                                                        |                                  | Applications > myst9222 > Payload formatters > Uplink                                                                                                    |
| Uverview                                                        |                                  | Default uplink payload formatter                                                                                                    |
| L End devices                                                   |                                  | • You can use the "Payload formatter" tab of individual end devices to test uplink payload formatters and to define individual payload formatter settings per end device. |
| 🔝 Live data                                                     |                                  | Setup                                                                                                    |
| Payload formatters                                              |                                  | Formatter type:1 Cutom Junascript formatter V                                                                                                    |
| ↓ Downlink                                                      |                                  | Formatter code *                                                                                                    |
| 大 Integrations ン<br>業 Collaborators                             |                                  | <pre>i Ancrian SecondDisk(Input) {     fort = host.Physic     var obj = becode(Post. bytes):     return f </pre>                                                          |
| Ov API keys                                                     |                                  | occa: og. [].<br>9 marings: [].<br>8 errors: []                                                                                                    |
| Convertisatings                                                 |                                  | <pre>11 14 14 14 14 14 14 14 14 14 14 14 14 1</pre>                                                                                                    |

For the detailed scripts, please refer to another document "RCT\_Tracker\_Data\_Parse".

#### 4. Create Project

Come back to RUICTEC platform, create a project for AB company. Project type only determine the building icon. For the MQTT broker info, please refer to <u>step 3</u>. Please select correct time zone, then in any other time related item, you can select your local time directly rather than UTC time.

Operation path: Project Management -> Add.

|                  | Add Project Information                    | > |
|------------------|--------------------------------------------|---|
| * Project:       | Metropolitan Museum of Art                 |   |
| * Company:       | AB Company v                               |   |
| * Scheme:        | US915_BAND2 v                              |   |
| * Location type: | Beacon Fixed $\lor$                        |   |
| * Project type:  | Other $\lor$                               |   |
| * Time zone:     | UTC-08:00 🗸 🚱                              |   |
| Forward:         | No 🗸 🚱                                     |   |
| Network server:  | TTN ~                                      |   |
| * MQTT Broker:   | eu1.cloud.thethings.network:1883           | ? |
| * User:          | myas9232@ttn                               |   |
| * Password:      | Please input the API Key described in TTN. |   |
| Remark:          | 0/64                                       |   |
|                  | 1                                          |   |

## 5. Assign devices

Assign the trackers and beacons to the project.

Operation path: Device Management -> Tracker -> Batch operate -> Assign. Before the operation, need to select the devices. In this project, we assign three trackers and six beacons to the project.

| Se la construction de la construction de la constru | DMEI    |                                                          | TRATIN                                                                        | e Hage                                                                          |                                                     | evice Managi                                        | ement   | User Ma                                                           | nagement                                                         | Project                                                                                                    | мападете                                                                                | ent                           | Data Ma                               | agement                                        | Sy                                                                 | stem Manager                                                         | ment                                    |                                 |           | - 0                                                                                                    |
|----------------------------------------------------------------------------------------------------|---------|----------------------------------------------------------|-------------------------------------------------------------------------------|---------------------------------------------------------------------------------|-----------------------------------------------------|-----------------------------------------------------|---------|-------------------------------------------------------------------|------------------------------------------------------------------|----------------------------------------------------------------------------------------------------|-----------------------------------------------------------------------------------------|-------------------------------|---------------------------------------|------------------------------------------------|--------------------------------------------------------------------|----------------------------------------------------------------------|-----------------------------------------|---------------------------------|-----------|----------------------------------------------------------------------------------------------------|
|                                                                                                    | DevEUI: |                                                          |                                                                               |                                                                                 | More ~                                              | Search                                              | Reset   | Export Add d                                                      | levice Batch                                                     | operate ~                                                                                                    | Batch con                                                                               | nmand ~                       | •                                     |                                                |                                                                    |                                                                      |                                         |                                 |           |                                                                                                    |
|                                                                                                    |         |                                                          |                                                                               |                                                                                 |                                                     |                                                     |         |                                                                   |                                                                  |                                                                                                    |                                                                                         |                               |                                       |                                                |                                                                    |                                                                      |                                         |                                 |           |                                                                                                    |
| terr.                                                                                                    |         | De                                                       | VEUI                                                                          | Alias                                                                           | Mode                                                | Scheme                                              | Туре    | System 🕖                                                          | Assign 🔞                                                         | Used 🔞                                                                                                    | State                                                                                   | Project                       | Ver 🕜                                 | Connected                                      | SOC 🔞                                                              | FCnt 🔞                                                               | Freq 🔞                                  | Star                            | Op        | perate                                                                                                    |
|                                                                                                    |         | 8c1f643e                                                 | 8a300001                                                                      | 8c1f6                                                                           | OTAA                                                | US91                                                | badge   | Yes                                                               | Yes                                                              | No                                                                                                    | Nor                                                                                     | Metrop                        | 1.5                                   | online                                         | 98                                                                 | 10810                                                                | 904.5                                   | 202                             | Operate V | Comman                                                                                                    |
| con                                                                                                    |         | 8c1f643e                                                 | 8a300002                                                                      | 8c1f6                                                                           | OTAA                                                | US91                                                | badge   | Yes                                                               | Yes                                                              | No                                                                                                    | Nor                                                                                     | Metrop                        | 1.5                                   | online                                         | 20                                                                 | 28382                                                                | 905.1                                   | 202                             | Operate 🗸 | Comman                                                                                                    |
|                                                                                                    |         | 8c1f643e                                                 | 8a300003                                                                      | 8c1f6                                                                           | OTAA                                                | US91                                                | badge   | Yes                                                               | Yes                                                              | No                                                                                                    | Nor                                                                                     | Metrop                        |                                       | unknown                                        |                                                                    | -1                                                                   |                                         |                                 | Operate 🗸 | Comman                                                                                                    |
| æ                                                                                                    |         |                                                          | Har                                                                           | me Page .                                                                       |                                                     | Device Mana                                         | gement  | User M                                                            | lanagement .                                                     | Proie                                                                                                    | ct Manager                                                                              | nent                          | Data 4                                | anucement                                      |                                                                    | System Magaz                                                         | iement                                  |                                 |           |                                                                                                    |
| Q:                                                                                                    | DMEI    |                                                          | Hor                                                                           | me Page                                                                         |                                                     | Device Mana                                         | gement  | User N                                                            | lanagement                                                       | Proje                                                                                                    | ct Managen                                                                              | nent                          | Data N                                | anagement                                      | 5                                                                  | System Manag                                                         | jement                                  |                                 | E         | <b>7</b> 0                                                                                                    |
| Q                                                                                                    | Beacon  | ID: Pie                                                  | Hor<br>ase enter                                                              | me Page                                                                         | Major:                                              | Device Mana<br>Please enter                         | gement  | User M<br>Minor:                                                  | tanagement<br>Please enter                                       | Proje                                                                                                    | ct Managen<br>More ~                                                                    | nent<br>Search                | Data M<br>Reset                       | anagement<br>Add beacon                        | S<br>Batch op                                                      | System Manag<br>erate ~                                              | jement                                  |                                 | Ξ         | <b>-</b> 0                                                                                                    |
| Ģ                                                                                                    | Beacon  | ID: Ple<br>Major                                         | Hor<br>ase enter<br>Minor I                                                   | me Page<br>Beacon ID                                                            | Major:                                              | Device Mana<br>Please enter<br>System               | gement  | User M<br>Minor:                                                  | tanagement<br>Please enter<br>Used                               | Proje                                                                                                    | ct Managen<br>More ~<br>Type                                                            | ent<br>Search<br>Region       | Data M<br>Reset                       | anagement<br>Add beacon<br>Xin F               | S<br>Batch op<br>RSSI@1m                                           | System Manag<br>erate ~<br>RSSI@2                                    | tement                                  | roject                          | Floor ID  | P 8                                                                                                    |
| cker                                                                                                    | Beacon  | ID: Pie<br>Major<br>1101                                 | Hor<br>ase enter<br>Minor 1<br>1128                                           | me Page<br>Beacon ID<br>b9v2r9qt                                                | Major: Alias                                        | Device Mana<br>Please enter<br>System<br>Yes        | gernent | User M<br>Minor:<br>Allocated<br>Yes                              | Please enter<br>Used<br>No                                       | Proje<br>State<br>Normal                                                                                                    | ct Manager<br>More ~<br>Type<br>position                                                | Search<br>Region              | Data M<br>Reset                       | Add beacon                                     | S<br>Batch op<br>RSSI@1m<br>-59                                    | System Manag<br>erate ~<br>RSSI@2<br>-69                             | tement Pr                               | roject                          | Floor ID  | Oper                                                                                                    |
| cker                                                                                                    | Beacon  | ID: Ple<br>Major<br>1101                                 | Hor<br>ase enter<br>Minor<br>1128<br>1129                                     | me Page<br>Beacon ID<br>b9y2r9qt<br>77cb898r                                    | Major: Alias<br>11011                               | Device Mana Please enter System Yes Yes             | gement  | User M<br>Minor:<br>Allocated<br>Yes<br>Yes                       | Please enter<br>Used<br>No<br>No                                 | Projes<br>State<br>Normal<br>Normal                                                                                                    | st Managen<br>More ~<br>Type<br>position<br>position                                    | Search Region                 | Data M<br>Reset<br>Che<br>N           | Anagement<br>Add bescon<br>Stin F<br>So        | SBatch op<br>ISSI@1m<br>-59<br>-59                                 | System Manag<br>erate ~<br>RSSI@2<br>-69<br>-69                      | tement<br>tm Pr<br>Me<br>Me             | roject<br>tro                   | Floor ID  | Opera     Opera     Opera     Opera     Opera     Opera                                                                                                    |
| cker<br>accon                                                                                                    | Beacon  | ID: Pie<br>Major<br>1101<br>1101                         | Hor<br>ase enter<br>Minor<br>1128<br>1129<br>112A                             | me Page<br>Beacon ID<br>b9y2r9qt<br>77cb898r<br>i79ra8b4                        | Major: Alias<br>11011<br>11011                      | Device Mana Please enter System Yes Yes Yes         | gement  | User M<br>Minor:<br>Allocated<br>Yes<br>Yes<br>Yes                | Please enter<br>Used<br>No<br>No<br>No                           | Projection State Normal Normal Normal                                                                                                    | ct Managen<br>More ~<br>Type<br>position<br>position                                    | Region                        | Data M<br>Reset<br>Che<br>N<br>N<br>N | Add beacon                                     | 5<br>Batch op<br>RSSI@1m<br>-59<br>-59<br>-59                      | System Manag<br>erate ~<br>RSSI@2<br>-69<br>-69<br>-69               | tm Pr<br>Me<br>Me                       | roject<br>tro<br>tro            | Floor ID  | Opera     Opera     O |
| icker<br>accon                                                                                                    | Beacon  | ID: Ple<br>Major<br>1101<br>1101<br>1101<br>1101         | Hor<br>ase enter<br>Minor 1<br>1128 1<br>1129 1<br>112A 1<br>112B 1           | me Page<br>Beacon ID<br>b9y2r9qt<br>77cb898r<br>[79ra8b4<br>19kc291x            | Major: Alias<br>11011<br>11011<br>11011             | Device Mana Please enter System Yes Yes Yes Yes Yes | n       | User M<br>Minor:<br>Allocated<br>Yes<br>Yes<br>Yes<br>Yes<br>Yes  | Tenagement<br>Please enter<br>Used<br>No<br>No<br>No<br>No       | Projection State State Normal Normal | t Manager<br>More ~<br>Type<br>position<br>position<br>position                         | Region                        | Data M<br>Reset                       | Add beacon                                     | s<br>Batch op<br>1558@1m<br>-59<br>-59<br>-59<br>-59               | System Manag<br>erate ~<br>RSSI@2<br>-69<br>-69<br>-69<br>-69        | tement<br>tm Pr<br>Me<br>Me<br>Me<br>Me | toject<br>tro<br>tro<br>tro     | Filor ID  | Opera     Opera     O |
| icker<br>acon<br>teway                                                                                                    | Beacon  | ID: Ple<br>Major<br>1101<br>1101<br>1101<br>1101<br>1101 | Hor<br>ase enter<br>Minor 1<br>1128 1<br>1129 1<br>112A 1<br>112B 1<br>112C 1 | me Page<br>Beacon ID<br>b9y2r9qt<br>77cb898r<br>j79ra8b4<br>19kc291x<br>17n683c | Major:<br>Alias<br>11011<br>11011<br>11011<br>11011 | Device Mana Please enter System Yes Yes Yes Yes Yes | gement  | Liser M<br>Minor:<br>Allocated<br>Yes<br>Yes<br>Yes<br>Yes<br>Yes | tanagament<br>Piease enter<br>Used<br>No<br>No<br>No<br>No<br>No | Projection State State Normal Normal | t Manager<br>More ~<br>Type<br>position<br>position<br>position<br>position<br>position | Nent<br>Search<br>Region<br>1 | Data M<br>Reset                       | Add beacon<br>kin F<br>3 0 -<br>3 0 -<br>3 0 - | 5<br>Batch op<br>1551@1m<br>159<br>159<br>159<br>159<br>159<br>159 | System Manag<br>erate ~<br>RSSI@2<br>-69<br>-69<br>-69<br>-69<br>-69 | ement<br>Im Pr<br>Me<br>Me<br>Me<br>Me  | tro<br>tro<br>tro<br>tro<br>tro | Floor ID  | Opera     Opera     O |

#### 6. Enter project

In project management, select the project then click "Enter project". If only GPS needed, skip this step.

#### 6.1 Add map

Create a 2D map, if don't know the actual width and length of the map, you can click "Map out" to select two points which you know the distance, after you mark the distance, the system will calculate the size of the map automatically.

After complete, click "Ok" to save the map as draft, click "Submit" to send for review. Before approved the status is "audit", after approved the status is "pass".

In this project, we create two maps.

|                | Add Map Information                             | ×     |
|----------------|-------------------------------------------------|-------|
|                | +                                               |       |
|                | Upload jpg/png/jpeg/svg files, no more than 2MB |       |
| * Map name:    | floor1                                          |       |
| Actual width:  | 235 Map out                                     | 0     |
| Actual length: | 314                                             | 0     |
| Sensitivity:   | 5                                               | 0     |
| Activity:      | 0.5                                             | 0     |
| Project:       | Metropolitan Museum of Art $\sim$               |       |
| Remark:        | 0/6-                                            | 4     |
|                |                                                 | _li   |
|                | Cancel OK Sut                                   | brnit |

#### 6.2 Create building

We create one building in this project.

A

Drag the map to the position where the project located, and zoom the map to a proper size, then select the icon from the right panel and click on the map to deploy. It will be saved automatically.

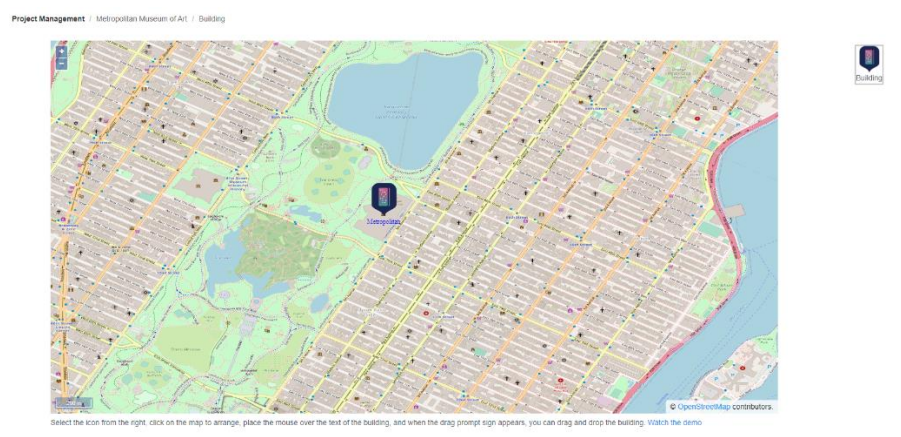

#### 6.3 Create floor

After creating the building, you need to create floors for the building. Multiple floors can be mapped to the same map. You can only select the maps that have been reviewed and approved.

|             | Building Information                   | × |
|-------------|----------------------------------------|---|
| * Building: | Metropolitan v                         |   |
| Floor:      | 1                                      | 0 |
| Map name:   | floor1 ~                               |   |
| Remark:     | The first floor of metropolitan. 32/64 |   |
|             |                                        |   |
|             | Cancel                                 | ĸ |

#### 6.4 Deploy beacons

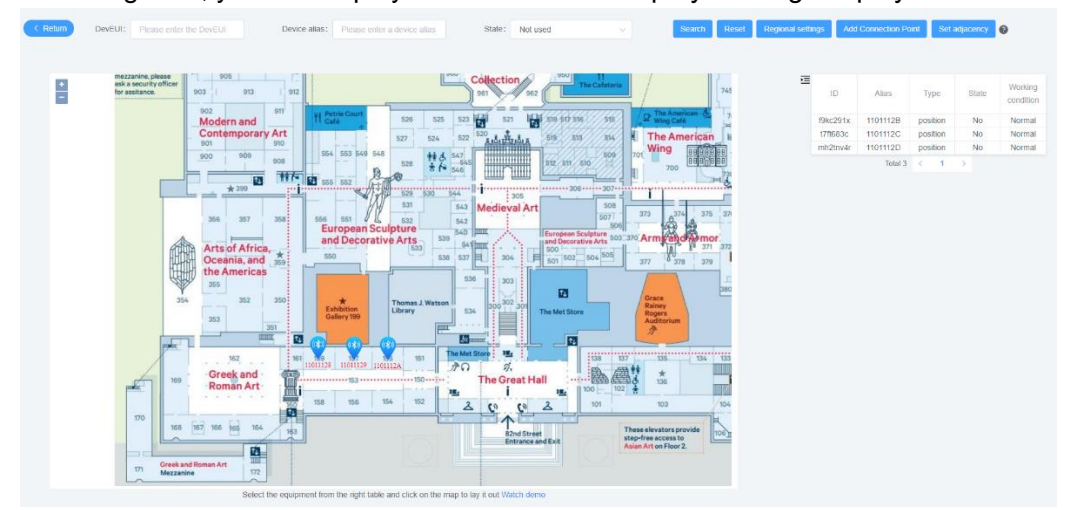

After creating floor, you can deploy beacons on the map by clicking "Deploy".

The available beacons are listed in the right panel, select the beacon and click on the map to deploy. We deploy three beacons on this map.

If you want to see the trajectory of the device, need to set the beacon adjacency. Click "Add Connection Point" button to add five connection points, then click "End setting" to finish. Three points are located in the rooms and two points are located on the doors.

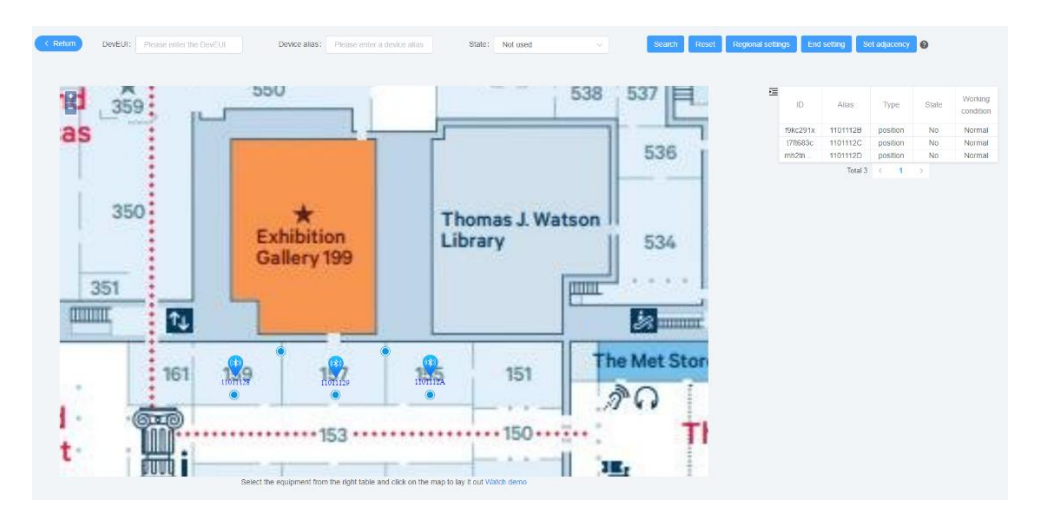

Now, begin to set adjacency relationship:

1.Select the beacon or connection point with the left mouse button.

2.Press and hold the shift key, and left click to select the beacon or connection point connected to it.

3. Click "Set adjacency" button to set the adjacency relationship.

The connection should be like the following picture:

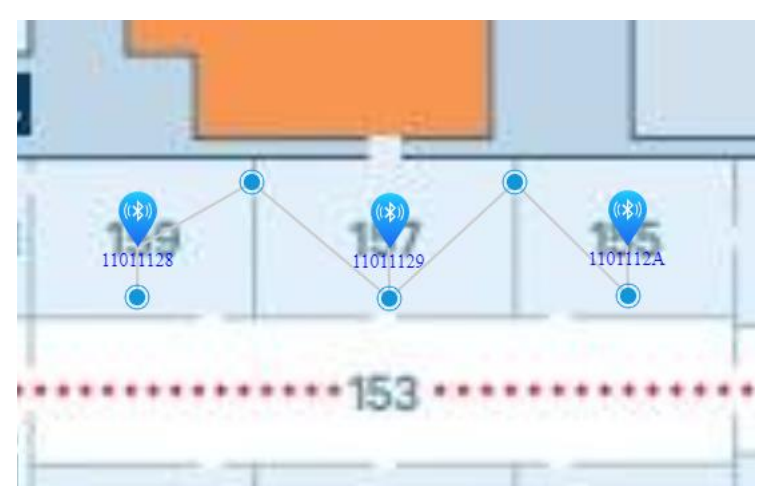

Finally, you need to drag the connection point to the beacon.

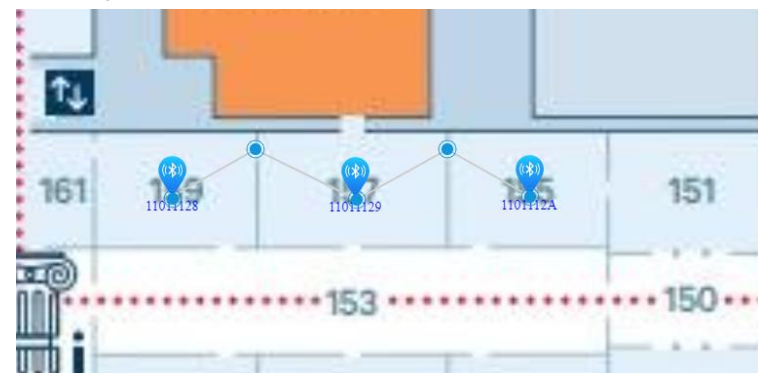

All the operation mentioned above will be save automatically.

Right click the beacon or connection point can dissolve the adjacency relationship. We also deploy three beacons on the second floor.

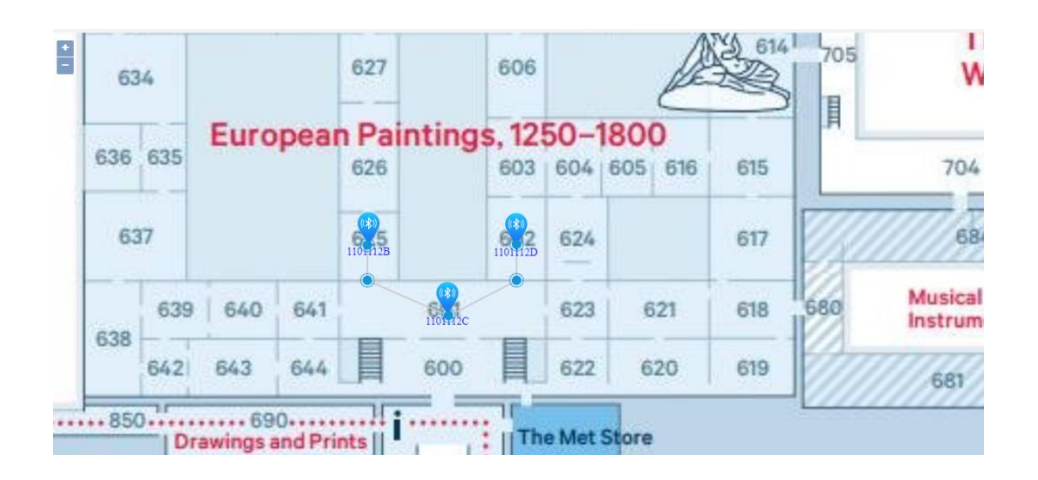

# 7. Add devices in TTN

https://www.thethingsindustries.com/docs/devices/adding-devices/

| ← → C 🔒          | eu1.cloud.thethings. | network/console/ap | pplications/myas9232 | /devices/add,                                       | /manual                                        |                           |                     |                              |                              |                  |               |
|------------------|----------------------|--------------------|----------------------|-----------------------------------------------------|------------------------------------------------|---------------------------|---------------------|------------------------------|------------------------------|------------------|---------------|
| myas9232         |                      |                    | F                    | Register                                            | end device                                     |                           |                     |                              |                              |                  |               |
| Overview         |                      |                    |                      | From The LoRa                                       | WAN Device Reposito                            | ry Manually               |                     |                              |                              |                  |               |
| 🙏 End devices    |                      |                    | Fi                   | requency plan (                                     | ୭*                                             |                           |                     |                              |                              |                  |               |
| II. Live data    |                      |                    |                      | United States 9                                     | 02-928 MHz, FSB 2 (us                          | ed by TTN)                |                     |                              |                              |                  |               |
| <> Payload form  | atters 🗸             |                    | L                    | LoRaWAN versio                                      | n ⑦ *                                          |                           |                     |                              |                              |                  |               |
| 1 Integrations   | ~                    |                    | R                    | egional Parame                                      | eters version ⑦*                               |                           |                     |                              |                              |                  |               |
| Collaborators    | 3                    |                    |                      | RP001 Regiona                                       | l Parameters 1.0.3 rev                         | ision A                   |                     |                              |                              |                  |               |
| Or API keys      |                      |                    | S                    | how advanced a                                      | activation, LoRaWAN of                         | class and cluster setting | IS ~                |                              |                              |                  |               |
| 🔅 General settir | ngs                  |                    | D                    | evEUI ⊚*                                            |                                                |                           |                     |                              |                              |                  |               |
|                  |                      |                    |                      |                                                     |                                                |                           | ised                |                              |                              |                  |               |
|                  |                      |                    | A                    | ppEUI (⑦ *                                          |                                                |                           |                     |                              |                              |                  |               |
|                  |                      |                    |                      |                                                     | •••••                                          | Fill with zeros           |                     |                              |                              |                  |               |
|                  |                      |                    | A                    | ppKey 🗇 🕇                                           |                                                |                           |                     |                              |                              |                  |               |
|                  |                      |                    |                      |                                                     |                                                |                           | $\cdots \phi$ Gener | ate                          |                              |                  |               |
|                  |                      |                    | E                    | nd device ID ⑦                                      |                                                |                           |                     |                              |                              |                  |               |
|                  |                      |                    |                      | my-new-device                                       |                                                |                           |                     |                              |                              |                  |               |
|                  |                      |                    | П                    | his value is auto                                   | matically prefilled us                         | ing the DevEUI            |                     |                              |                              |                  |               |
|                  |                      |                    | G<br>R               | etestine<br>View register<br>UICTEC<br>Register ano | ese into<br>platfoi<br>thereind device of this | rmation<br>r.m.           | from D              | evice Ma                     | anageme                      | ent of           |               |
| < Hide sidebar   |                      |                    |                      | Register end                                        | device                                         |                           |                     |                              |                              |                  |               |
| EDMEI            | Ho                   | ime Page           | Device Management    | U                                                   | lser Management                                | Project Ma                | nagement            | Data Management              | System Ma                    | nagement         |               |
| DevEUI:          |                      | More ~ Se          | earch Reset Imp      | ort Export                                          | Add device                                     | Batch operate $ 	imes $   | Batch command ~     | Uncrypted a<br>oin the Netwo | ppkey, should<br>ork Server. | be configured    | ł             |
|                  |                      |                    |                      |                                                     |                                                |                           |                     |                              |                              |                  |               |
|                  | DevEUI               | Warning 🕑          | Location type 🕲      | Encryption                                          | Appeui                                         | Nwkskey                   | Appkey              | Orignwkskey                  | Origappkey                   | Debugging status | Configuration |
|                  | 8c1f643e8a0001c7     | disabled           | Three-point          | Yes                                                 | 8c1f643e8affffff                               | 7c597bbd636b2             | a399183a429d6       | 35bd892368e99                | 7aefc92040ab6                | Info             | Yes           |
|                  | 8c1f643e8a010001     | disabled           | Three-point          | Yes                                                 | 8c1f643e8affffff                               | f92456d3e029f1            | b48f24c4ad727       | 510d7dea11ff2b               | 799f880cdbdd3                | Info             | Yes           |
|                  | 8c1f643e8a010002     | disabled           | Three-point          | Yes                                                 | 8c1f643e8affffff                               | 5fe531e2c518a             | 5fad4d9ce8ec91      | 1196559113e9d                | 02df085d7b917                | Info             | Yes           |
|                  | 8c1f643e8a0f0001     | disabled           | Three-point          | Yes                                                 | 8c1f643e8affffff                               | 351f739b40a6a             | 8300871d59366       | a3395dce1cf06f               | 29295e1862c7b                | Info             | Yes           |

# 8. Add gateway in TTN

Finally you need to set your Lora Gateway as packet forward mode, and add the gateway

to TTN: https://www.thethingsindustries.com/docs/gateways/adding-gateways/

If you have any other questions, please contact us.

#### 9. Login as company user

At this point, all the work about the administrator is done, now enter the platform as an enterprise user "userdemo".

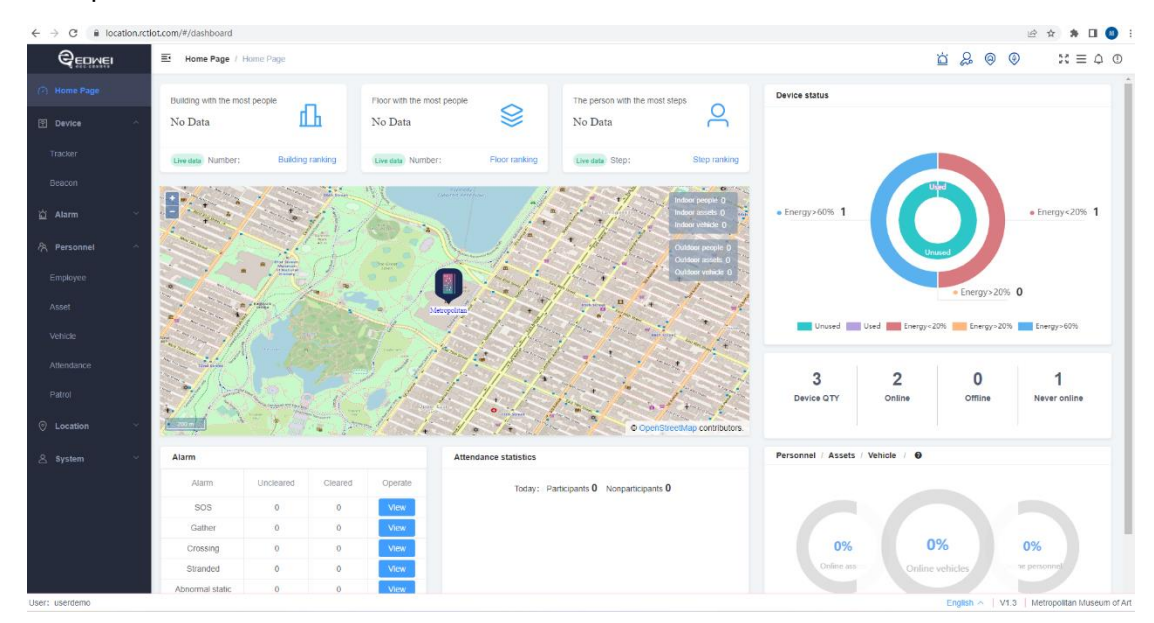

# 10. Add employee

In this step, we'll create some employees and bind the devices to them. Path: Personnel -> Employee -> Add

|                                                                                     | +                                                                                                    |      |
|-------------------------------------------------------------------------------------|----------------------------------------------------------------------------------------------------|------|
| * Name:                                                                             | Jim                                                                                                    |      |
| Employee no.:                                                                       |                                                                                                    |      |
| Age:                                                                                | 27                                                                                                    |      |
|                                                                                     |                                                                                                    |      |
| Yousea<br>and we                                                                    | ork type in advance.                                                                                                    |      |
| Youseca<br>and we<br>Department:                                                    | ork type in advance.                                                                                                    |      |
| Youseca<br>and we<br>Department:<br>Typeofwork:                                     | ork type in advance.<br>Please choose ∨<br>Please choose ∨                                                                                                   |      |
| You <sup>s</sup> Ca<br>and wy<br>Department:<br>Typeofwork:<br>Card no.:            | arte department<br>ork type in advance.<br>Please choose ∨<br>Please choose ∨<br>8ct1f643e8a300001 ∨                                                         |      |
| You <sup>s</sup> ca<br>and wy<br>Department:<br>Typeofwork:<br>Card no.:<br>Remark: | amª€reate department<br>ork type in advance.<br>Please choose ∨<br>Please choose ∨<br>8c11643e8a300001 ∨<br>The first employee of our company.               |      |
| You <sup>s</sup> ca<br>and we<br>Department:<br>Typeofwork:<br>Card no.:<br>Remark: | am <sup>a</sup> €reate department<br>ork type in advance.<br>Please choose ∨<br>Please choose ∨<br>8ct1f643e8a300001 ∨<br>The first employee of our company. | 4/64 |

After binding you'll see a people in the building or outside.

| ← → C ■ location.rd | tiot.com/#/dashboard                 |                |           |                                           |                       |                                     |                                                     |                       |                                                                                                    |            | ピ 章          | * 0              |
|---------------------|--------------------------------------|----------------|-----------|-------------------------------------------|-----------------------|-------------------------------------|-----------------------------------------------------|-----------------------|----------------------------------------------------------------------------------------------------|------------|--------------|------------------|
| QEDMEI              | Home Page /                          | Home Page      |           |                                           |                       |                                     |                                                     |                       | <u>ö</u>                                                                                                    | & ©        | 0            | $zz \equiv z$    |
|                     | Building with the ma<br>Metropolitan | ost people     | ß         | Floor with the most per<br>Metropolitan/2 | ple 😂                 | The person with the most st No Data | teps O                                              | Device status         |                                                                                                    |            |              |                  |
|                     | Uve date Number:                     | 1 Buildin      | g ranking | (Live data) Number: 1                     | Floor ranking         | (live data) Step:                   | Step ranking                                        |                       |                                                                                                    |            |              |                  |
|                     | -                                    | -              |           | 10.8                                      | manul.                | and the party of the                |                                                     |                       |                                                                                                    |            |              |                  |
|                     |                                      | 1. 1.          | 11        | Acres 1                                   |                       |                                     | Index people 1<br>Index accels 0<br>Index vehicle 0 | • Energy>60% <b>1</b> |                                                                                                    | nuscel     | e Ener       | rgy<20% <b>1</b> |
|                     | and a start                          |                | reg.      | 1 20                                      | (A)                   |                                     | Outdoor people ()                                   |                       | and the second second s |            |              |                  |
|                     |                                      |                | 2.        | 2                                         |                       | 4.7.1                               | Outdoor assets ()<br>Outdoor vehicle ()             |                       |                                                                                                    | Energy>209 | 6 0          |                  |
|                     |                                      | and the second |           | Mercepole                                 |                       |                                     | and the                                             |                       |                                                                                                    |            |              |                  |
|                     | and the                              |                |           | 19 A                                      |                       | All Contraction                     |                                                     | Unused 📰 U            | sed 📰 Energy<20% 🧧                                                                                                    | Energy>20  | % 🔜 Energ    | gy>60%           |
|                     | - Singh                              | Clic           | k the     | huilding                                  | o see the             | detailed inf                        | ormation                                            | on differe            | nt floors                                                                                                    |            |              |                  |
|                     |                                      | Contraction    |           |                                           | - see the             | The ad                              |                                                     | Device QTY            | Online                                                                                                    | Offline    | Neve         | 1<br>r online    |
|                     |                                      | - 2.00         |           | 122                                       | 1 . 1 . /             | © OpenStre                          | eetMap contributors                                 |                       |                                                                                                    |            |              |                  |
|                     | Alarm                                |                |           |                                           | Attendance statistics |                                     |                                                     | Personnel / Assets /  | Vehicle / O                                                                                                    |            |              |                  |
|                     | Alarm                                | Uncleared      | Cleared   | Operate                                   | Today: F              | Participants 2 Nonparticipants 0    |                                                     |                       |                                                                                                    |            |              |                  |
|                     | SOS                                  | 0              | 0         | View                                      |                       |                                     |                                                     |                       |                                                                                                    |            |              |                  |
|                     | Gather                               | 0              | 0         | View                                      |                       |                                     |                                                     |                       |                                                                                                    |            |              |                  |
|                     | Crossing                             | 0              | 0         | View                                      |                       |                                     |                                                     | 0%                    | 50.00%                                                                                                    | 6          | 0%           |                  |
|                     | Stranded                             | 0              | 0         | View                                      |                       |                                     |                                                     | Online vohi           | Online person                                                                                                    |            | iline assets |                  |
|                     |                                      |                |           |                                           |                       |                                     |                                                     |                       |                                                                                                    |            |              |                  |

Cancel

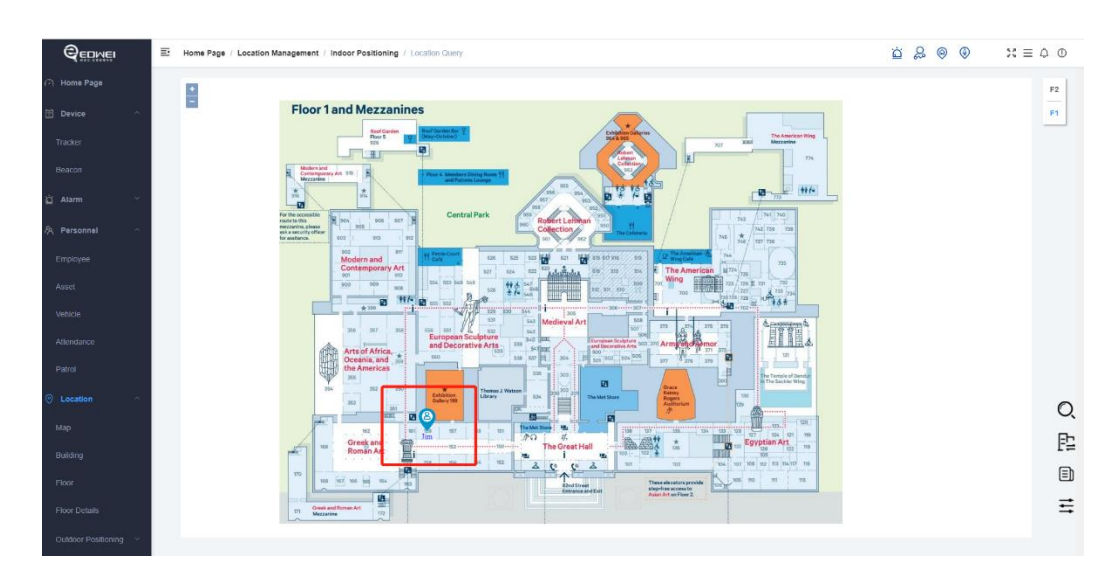

If you have any other questions, please contact us or visit our online help system: <u>https://location.rctiot.com:8078</u>

# The End